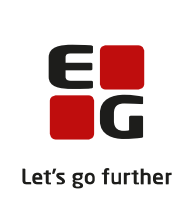

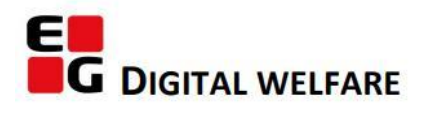

# RELEASE NOTE 21.19

- kort om alt det nye i release 21.19. Dato for release er natten mellem den 27. og 28. oktober 2021.

#### Indholdsfortegnelse

| EG SENSUM ONE                                                                     |   |
|-----------------------------------------------------------------------------------|---|
| ① Evalueringsfelt til potentielle problemområder i Sundhedsmodulet                | 2 |
| ① MULIGHED FOR VUM MÅLTYPER PÅ MÅL OG DELMÅL                                      | 2 |
| 2 Redigering af pris og antal af servicepakke tildelt en eller flere beboere      | 3 |
| ② Oprettelse af enkeltkøb for flere borgere                                       | 4 |
| ${ m (I)}$ .mp4 og .pdf filer afspilles/åbnes direkte i systemet                  | 6 |
| $\oplus$ Fanen "Økonomi" forsvinder ved redigering af afdeling i udfører kontekst | 6 |
| 1 Smileys og farver i felter og spørgeskemaer                                     | 7 |
| 1 Oprydning i felter i Konfiguration, Systemkonfiguration, Faktura                | 7 |
| ① Genvejstaster i Sensum One                                                      | 7 |

#### EG Sensum One

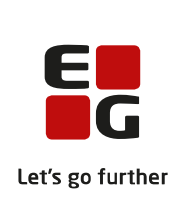

### (1) Evalueringsfelt til potentielle problemområder i Sundhedsmodulet

| Beskrivelse                     | Det er nu muligt at evaluere på potentielt relevante problemer i<br>Sundhedsmodulet. Evalueringsfeltet fungerer ligesom under aktuelle<br>problemområder med en evalueringsdato. Begge felter kræver ikke<br>obligatorisk udfyldelse. |
|---------------------------------|----------------------------------------------------------------------------------------------------|
| Fordele                         | Mulighed for at evaluere på potentielle problemområder                                                                                                    |
| Omfang                          | Lille                                                                                                    |
| Tilkøbsmodul                    | Forbedringen vil automatisk være til stede i løsningen.<br>Sundhedsmodul er et tilkøbsmodul                                                                                                    |
| Aktivering                      | Aktivering sker automatisk                                                                                                    |
| Udviklet i<br>samarbejde<br>med | Udarbejdet i samarbejde med Region Midt                                                                                                    |
| Link til<br>vejledning          | <u>Tilføj evaluering - Potentielle problemer</u>                                                                                                    |

## (1) Mulighed for VUM måltyper på mål og delmål

| Beskrivelse      | Der er tilføjet mulighed for at tilføje VUM måltyper på målskabeloner, som – i<br>fald de er slået til – skal angives på de mål og delmål, der er oprettet på<br>baggrund af en sådan skabelon.                                                                                                    |
|------------------|----------------------------------------------------------------------------------------------------|
| Fordele          | Det kan på måltyper besluttes, at der skal anvendes VUM måltyper på mål og<br>delmål. Når dette er aktiveret på et mål eller et delmål fremkommer<br>skærmbillede vist nedenfor, og der er dermed en klar præcisering af, om målet<br>er rettet mod at udvikle, fastholde eller begrænse tab af funktionsevne. |
| Omfang           | Lille                                                                                                    |
| Tilkøbsmod<br>ul | Nej                                                                                                    |
| Aktivering       | Aktivering sker automatisk                                                                                                    |

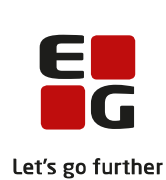

| Link til<br>vejledning | <u>Opret mål</u><br><u>Opret delmål</u> |                               |
|------------------------|-----------------------------------------|-------------------------------|
| Skærmbilled<br>e       | VUM Måltyper *                          | Udvikle funktionsevne         |
| e                      |                                         | Udvikle funktionsevne         |
|                        |                                         | Fastholde funktionsevne       |
|                        |                                         | Begrænse tab af funktionsevne |

#### (2) Redigering af pris og antal af servicepakke tildelt en eller flere beboere

#### Beskrivelse

Via genvejen Borgerøkonomi kan brugere med modulet Borgerøkonomi installeret og rettigheden ECONOMY\_EDIT og ECONOMY\_VIEW få adgang til et overblik over servicepakker tildelt til beboere på en given afdeling.

I overblikket vælger brugeren en afdeling og klikker søg. Systemet vil vise et overblik over servicepakker tildelt beboere på den valgte afdeling, grupperet på beboer og måneder.

I overblikket er det muligt at klikke på redigeringsblyanten ud for en servicepakke i en specifik måned. Herved bliver det mulig at redigere pris og antal for alle borgere på afdelingen, der er tildelt den pågældende servicepakke. Pris og antal for servicepakken kan redigeres for borgerne enkeltvis eller for alle borgere på samme tid.

Det er i overblikket også muligt at klikke på redigeringsblyanten ud for en borger i en specifik måned. Herved bliver det muligt at redigere pris og antal for den servicepakke, alene for den enkelte borger.

Det er kun muligt at redigere servicepakker i en måned, hvis faktura har status "åben".

Funktionaliteten er kun tilgængelig for SensumOne Udfører kontekst.

**Fordele** Overblik over servicepakker tildelt beboere på en afdeling.

Omfang Mellem

**Tilkøbsmodul** Nej, men kræver installation af modulet Borgerøkonomi.

Aktivering Aktivering sker automatisk

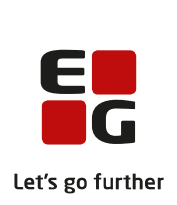

# Udviklet i Udarbejdet i samarbejde med Region Nordjylland samarbejde med

Link tilØkonomi(Vejledning til Borgerøkonomi bliver tilgængelig i kundeportalenvejledningefter release 21.18)

Skærmbillede

Redigering af servicepakke i specifik måned:

| E  | G Sensum bosted1next1 Q. Hvad leder du efter? |        | Borgerliste Konfi | guration                                 |                    |                |                 |                |          |             | в | a 9     |
|----|-----------------------------------------------|--------|-------------------|------------------------------------------|--------------------|----------------|-----------------|----------------|----------|-------------|---|---------|
| В  | orgerøkonomi                                  |        |                   | Edit "Frokost" N                         | ovember 2021       |                |                 |                |          |             |   |         |
| 50 |                                               |        |                   |                                          |                    |                | Antal - retaile | Pris - retaile |          |             |   |         |
|    | Aldeling* Default department × - S            | rg     |                   | Alexa Pushkina                           |                    |                | 30 stk          | 20,00 D        | ROK      |             |   |         |
| In | dtægter                                       |        |                   | Harald Mikkelse<br>Denne fektora er ikke | aben og kan derfor | ikke redigeres | 30 stk          | 20,00 D        | KK       |             |   |         |
|    | Navn                                          | Januar | Februa            |                                          | × Annuller         |                | ~               | ' Gem          | August   | September   |   | Oktober |
|    | Release test pakke                            | 0,00   | 0,0               | 0,00                                     | 0,00               | 1.040,20       | 0,00            |                | 0,00     | 0,00        |   | 0,00    |
|    | Alexa Pushkina - 1403784321                   | 0,00   | 0,00              | 0,00                                     | 0,00               | 1.645,26*      | 0,00            | 0,00           | 0,00     | 0,00        |   | 0,00    |
|    | Gitte Sander - 0709614148                     | 0,00   | 0,00              | 0,00                                     | 0,00               | 0,00           | 0,00            | 483,90         | 0,00     | 0,00        |   | 0,00    |
|    | Haratd Mikkelse - 0104909989                  | 0,00   | 0,00              | 0,00                                     | 0,00               | 0,00           | 0,00            | 0,00           | 0,00     | 0,00        |   | 0,00    |
| •  | Magda test                                    | 0,00   | 0,00              | 0,00                                     | 0,00               | 1,00           | 0,00            | 0,00           | 3.000,00 | \$ 5.419,00 |   | 150,00  |
|    | Alexa Pushkina - 1403784321                   | 0,00   | 0,00              | 0,00                                     | 0,00               | / 0,00         | 0,00            | 0,00           | 0,00     | 0,00        |   | 150,00  |
|    | Alice FMK Wonderland - 0301870116             | 0,00   | 0,00              | 0,00                                     | 0,00               | 0,00           | 0,00            | 0,00           | 0,00     | 154,00      |   | 0,00    |
|    | Ariel PMK Mermaid - 0304854464                | 0,00   | 0,00              | 0,00                                     | 0,00               | 0,00           | 0,00            | 0,00           | 3.000,00 | 0,00        |   | 0,00    |
|    | Bober October - 1111111547                    | 0,00   | 0,00              | 0,00                                     | 0,00               | 0,00           | 0,00            | 0,00           | 0,00     | 5.265,00    |   | 0,00    |
| -  | test                                          | 0,00   | 0,00              | 0,00                                     | 0,00               | 0,00           | 0,00            | 0,00           | 0,00     | 0,00        |   | 0,00    |
|    | Alexa Pushkina - 1403784321                   | 0,00   | 0,00              | 0,00                                     | 0,00               | 0,00           | 0,00            | 0,00           | 0,00     | 0,00        |   | 0,00    |
| -  | test                                          | 0,00   | 0,00              | 0,00                                     | 0,00               | 0,00           | 0,00            | 0,00           | 0,00     | 0,00        |   | 0,00    |
|    | Alexa Pushkina - 1403784321                   | 0,00   | 0,00              | 0,00                                     | 0,00               | 0,00           | 0,00            | 0,00           | 0,00     | 0,00        |   | 0,00    |
|    | 1007                                          | 0.00   |                   | 0.00                                     | 0.00               | 0.00           | 0.00            | 0.00           | 0.00     | 0.00        |   | 0.00    |

#### Redigering af en enkelt borgers faktura i specifik måned:

| Sensum bosted1next1 Q. Hvad leder du e |        |         |                 |                  |           |             |           |          |           |  |
|----------------------------------------|--------|---------|-----------------|------------------|-----------|-------------|-----------|----------|-----------|--|
| Borgerøkonomi                          |        | Ret     | "Frokost" for A | Alexa Pushkina I | November  |             |           |          |           |  |
| Saz                                    |        |         |                 |                  | Antal     | P           | ris       |          |           |  |
| Million Colorador a                    |        | ~       | xa Pushkina     |                  | 30        | stk         | 20,00 DKK |          |           |  |
| wroening " Derault department ×        |        |         |                 |                  |           | 10          | _         |          |           |  |
| Indtagter                              |        |         |                 | X Annuler        |           | <b>√</b> Ge | m         |          |           |  |
| * Navn                                 | Januar | Februar | Marts           | April            | Maj       | Juni        | Juli      | August   | September |  |
| * Release test pakke                   | 0,00   | 0,00    | 0,00            | 0,00             | 1.645,26  | 0,00        | 483,90    | 0,00     | 0,00      |  |
| Alexa Pushkina - 1403784321            | 0,00   | 0,00    | 0,00            | 0,00             | 1.645,26* | 0,00        | 0,00      | 0,00     | 0,00      |  |
| Gitte Sander - 0709614148              | 0,00   | 0,00    | 0,00            | 0,00             | 0,00      | 0,00        | 483,90    | 0,00     | 0,00      |  |
| Harald Mikkelse - 0104909989           | 0,00   | 0,00    | 0,00            | 0,00             | 0,00      | 0,00        | 0,00      | 0,00     | 0,00      |  |
| <ul> <li>Magda test</li> </ul>         | 0,00   | 0,00    | 0,00            | 0,00             | A 0,00    | 0,00        | 0,00      | 3.000,00 | 1.419,00  |  |
| Alexa Pushkina - 1403784321            | 0,00   | 0,00    | 0,00            | 0,00             | A 0,00    | 0,00        | 0,00      | 0,00     | 0,00      |  |
| Alice FMK Wonderland - 0301870116      | 0,00   | 0,00    | 0,00            | 0,00             | 0,00      | 0,00        | 0,00      | 0,00     | 154,00    |  |
| Ariel FMK Mermaid - 0304854464         | 0,00   | 0,00    | 0,00            | 0,00             | 0,00      | 0,00        | 0,00      | 3.000,00 | 0,00      |  |
| Bober October - 1111111547             | 0,00   | 0,00    | 0,00            | 0,00             | 0,00      | 0,00        | 0,00      | 0,00     | 5.265,00  |  |
| * test                                 | 0,00   | 0,00    | 0,00            | 0,00             | 0,00      | 0,00        | 0,00      | 0,00     | 0,00      |  |
| Alexa Pushkina - 1403784321            | 0,00   | 0,00    | 0,00            | 0,00             | 0,00      | 0,00        | 0,00      | 0,00     | 0,00      |  |
| * test                                 | 0,00   | 0,00    | 0,00            | 0,00             | 0,00      | 0,00        | 0,00      | 0,00     | 0,00      |  |
| Alexa Pushkina - 1403784321            | 0,00   | 0,00    | 0,00            | 0,00             | 0,00      | 0,00        | 0,00      | 0,00     | 0,00      |  |
| * test2                                | 0,00   | 0,00    | 0,00            | 0,00             | 0,00      | 0,00        | 0,00      | 0,00     | 0,00      |  |
| Alexa Pushkina - 1403784321            | 0,00   | 0,00    | 0,00            | 0,00             | 0,00      | 0,00        | 0,00      | 0,00     | 0,00      |  |
| * OLI test service pakke               | 0,00   | 0,00    | 0,00            | 0,00             | 0,00      | 3.000,00    | 3.500,00  | 0,00     | 0,00      |  |
| Alexa Pushkina - 1403784321            | 0,00   | 0,00    | 0,00            | 0,00             | 0,00      | 0,00        | 3.500,00  | 0,00     | 0,00      |  |
|                                        |        |         |                 |                  |           |             |           |          |           |  |

#### **2** Oprettelse af enkeltkøb for flere borgere.

#### Beskrivelse

Via genvejen Borgerøkonomi, kan brugere med modulet Borgerøkonomi installeret og rettigheden ECONOMY\_EDIT få adgang til at oprette et enkeltkøb for flere borgere.

Enkeltkøb adskiller sig fra servicepakker ved netop at være en engangsbetaling og ikke et abonnement, som servicepakker. Enkeltkøb kan

f.eks. anvendes i forbindelse med et arrangement eller en tur, hvor flere borgere skal dele udgifterne ligeligt imellem dem.

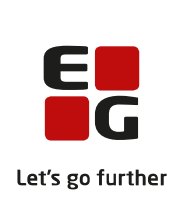

Ved oprettelse af enkeltkøb udfyldes:

- Navn
- Beskrivelse
- Kontonummer til indtægtsføring
- Pris total
- Dato for enkeltkøb
- Faktureringsmåned (nuværende eller fremtidige måneder)
- Borgere

Hvis der eksisterer lukkede faktura på én eller flere af de valgte borgere i den valgte faktureringsmåned, kan enkeltkøbet ikke gemmes. Der kan vælges en senere faktureringsmåned i dette tilfælde.

Når der oprettes et enkeltkøb, tilføjes en fakturalinje for hver af de valgte borgere i den pågældende faktureringsmåned. Systemet danner automatisk faktura, hvis der ikke findes en eksisterende faktura for den valgte måned.

I overblikket Borgerøkonomi vises kun borgere på den valgte afdeling, som indgår i enkeltkøbet, men enkeltkøb kan oprettes for borgere på tværs af afdelinger. I overblikket fremgår summen af enkeltkøb for borgere på den valgte afdeling af listen, mens den samlede totalpris for enkeltkøbet for borgere på tværs af afdelinger vises ved siden af, enkeltkøbes navn, i venstre side af overblikket.

Funktionaliteten er kun tilgængelig for SensumOne Udfører kontekst.

I senere release (forventeligt 21.20) bliver det muligt at redigere enkeltkøb.

- Fordele Muligheden for at oprette et enkeltkøb for flere borgere på tværs af afdelinger.
- Omfang Mellem
- **Tilkøbsmodul** Nej, men kræver installation af modulet Borgerøkonomi.
- Aktivering Aktivering sker automatisk

| Udviklet i<br>samarbejde<br>med | Udarbejdet i samarbejde med Region Nordjylland.                                            | Let's go furthe |
|---------------------------------|--------------------------------------------------------------------------------------------|-----------------|
| Link til<br>vejledning          | Økonomi (Vejledning til Borgerøkonomi bliver tilgængelig i kundeporta efter release 21.18) | ilen            |

#### (1) .mp4 og .pdf filer afspilles/åbnes direkte i systemet

| Beskrivelse  | Når der uploades .mp4 og .pdf filer til systemet og du klikker på filens titel, så<br>vil filen afspilles/åbnes direkte i systemet. I dag downloades filen lokalt, før<br>den afspilles/åbnes. |
|--------------|----------------------------------------------------------------------------------------------------|
|              | Det er fortsat muligt at downloade filen lokalt ved klik på papirklipsen.                                                                                                    |
| Fordele      | .mp4 og .pdf filer afspilles/åbnes direkte i systemet, og skal ikke nødvendigvis<br>først downloades lokalt.                                                                                   |
| Omfang       | Lille                                                                                                    |
| Tilkøbsmodul | Nej                                                                                                    |
| Aktivering   | Aktivering sker automatisk                                                                                                    |

(1) Fanen "Økonomi" forsvinder ved redigering af afdeling i udfører kontekst

**Beskrivelse** Ved redigering af afdeling i Udfører kontekst, forsvinder fanen "Økonomi", da oplysninger sat i denne fane kun er relevant for myndigheds kontekst.

Fanen "Økonomi" er fortsat synlig ved redigering af afdeling i myndighed kontekst, hvis brugeren har rettigheden KONFIGURATION\_PRISME.

- Fordele Kun relevant oplysninger er synlige i Udfører kontekst.
- Omfang Lille
- Tilkøbsmodul Nej
- Aktivering Aktivering sker automatisk

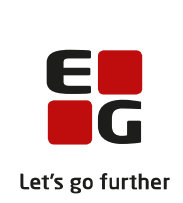

#### **1** Smileys og farver i felter og spørgeskemaer

| Beskrivelse            | Når der oprettes et felt med en alternativknap, kan der nu vælges smileys og farver.                                                                                   |
|------------------------|----------------------------------------------------------------------------------------------------|
| Fordele                | Der kan laves eksempelvis spørgeskemaer, hvor svar kan udgøres af smileys<br>og/eller farver. På denne måde kan der tilbydes brugerne mere visuelle<br>svarmuligheder. |
| Omfang                 | Lille                                                                                                    |
| Tilkøbsmodul           | Nej                                                                                                    |
| Aktivering             | Aktivering sker automatisk                                                                                                    |
| Link til<br>vejledning | <u>Spørgeskema</u>                                                                                                    |

#### (1) Oprydning i felter i Konfiguration, Systemkonfiguration, Faktura

- Beskrivelse I SensumOne Udfører kontekst under Konfiguration, Systemkonfiguration,
   Faktura er kun feltet "Betalingsdage" synlig, hvis økonomiopsætning KMD
   G92/G19 er valgt. Alle øvrige felter er fjernet, da felterne ikke længere bliver
   brugt.
- **Fordele** Kun relevant oplysninger er synlige.

Omfang Lille

Tilkøbsmodul Nej

Aktivering Aktivering sker automatisk

#### (1) Genvejstaster i Sensum One

BeskrivelseVi har oprettet tastaturgenvejstaster, som du kan bruge i dit arbejde i<br/>Sensum One.

Tastaturgenveje kan aktiveres ved først at trykke på " < " på tastaturet og herefter en genvejstast. De mulige tastaturkombinationer er:

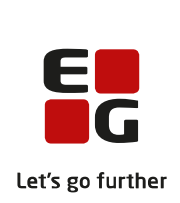

- < + s = Gå til startside
- < + f = Søg i Sensum Bosted
- < + m = Åbn hovedmenuen (genvejsmenuen 🚥)

Når venstremenuen er synlig (eksempelvis på en borgers stamkort), så vil du kunne tilgå de øverste 10 punkter i sidemenuen ved at bruge følgende tastaturkombinationer:

- < + 0 = Åbn menupunkt 1
- < + 1 = Åbn menupunkt 2
- < + 2 = Åbn menupunkt 3
- < + 3 = Åbn menupunkt 4
- < + 4 = Åbn menupunkt 5
- < + 5 = Åbn menupunkt 6
- < + 6 = Åbn menupunkt 7
- < + 7 = Åbn menupunkt 8
- < + 8 = Åbn menupunkt 9
- < + 9 = Åbn menupunkt 10

Ved at holde knappen " < " på tastaturet inde i 1 sekund vil systemet vise dig de tilgængelige genveje.

- FordeleMulighed for at arbejde med tastaturgenveje, hvis dette foretrækkes, for en<br/>hurtigere arbejdsgang.
- Omfang Lille
- Tilkøbsmodul Nej
- Aktivering Aktivering sker automatisk
- **Skærmbillede** Se næste side

| 🖥 Sensum                  | Masaa 2<br>sensumonetest | <b>Q</b> Hvad leder du efter? |            | Configuration Funktio |
|---------------------------|--------------------------|-------------------------------|------------|-----------------------|
| Gå til startside<br>Borge | Karen M                  | Søg i systemet                |            | 00)                   |
| 0                         | ← Idag →                 | 0                             |            |                       |
|                           | <b>11</b> mar            | ndag                          | 12 tirsdag |                       |
| to di G                   | 06:00                    |                               |            |                       |
| Basic information         | < + 0                    |                               |            |                       |
| 🖹 Borger udredning        | < + 1                    |                               |            |                       |
| 🔲 Calendar                | < + 2                    |                               |            |                       |
| Consent                   | <ul> <li>+ 3</li> </ul>  |                               |            |                       |
| Digital post              | < + 4                    |                               |            |                       |
| Documents                 | < + 5                    |                               |            |                       |
| External relations        | < + 6                    |                               |            |                       |
| Forcescheme               | < + 7                    |                               |            |                       |
| Healthcare                | < + 8                    |                               |            |                       |
| - Indicator               | < + 9                    |                               |            |                       |
| Journal                   |                          |                               |            |                       |
| Kommunikation             | 12:00                    |                               |            |                       |